# **Table of contents**

| 1 Produc   | t features                                                 | . 1 |
|------------|------------------------------------------------------------|-----|
|            | Overview                                                   | . 1 |
|            | Front components                                           | 2   |
|            | Top components                                             | . 2 |
|            | Infrared (IR) webcam (optional)                            | . 2 |
|            | Full High Definition (FHD) webcam (optional)               | 3   |
|            | Side components                                            | . 3 |
|            | Rear components                                            | 4   |
|            | Bottom components                                          | . 4 |
|            | Labels                                                     | . 5 |
| 2 Illustra | ited parts catalog                                         | . 6 |
|            | System parts                                               | 6   |
|            | Covers                                                     | 7   |
|            | Boards                                                     | . 8 |
|            | Mass storage devices                                       | 9   |
|            | Processors and memory modules                              | 10  |
|            | Cables and adapters                                        | 10  |
|            | Keyboards and mice                                         | 11  |
| 3 Routine  | e care, SATA drive guidelines, and disassembly preparation | 12  |
|            | Electrostatic discharge information                        | 12  |
|            | Generating static                                          | 13  |
|            | Preventing electrostatic damage to equipment               | 13  |
|            | Personal grounding methods and equipment                   | 14  |
|            | Grounding the work area                                    | 14  |
|            | Recommended materials and equipment                        | 14  |
|            | Operating guidelines                                       | 15  |
|            | Routine care                                               | 15  |
|            | General cleaning safety precautions                        | 15  |
|            | Cleaning the Computer Case                                 | 16  |
|            | Cleaning the keyboard                                      | 16  |
|            | Cleaning the display                                       | 16  |
|            | Cleaning the mouse                                         | 16  |
|            | Service considerations                                     | 17  |
|            | Tools and software requirements                            | 17  |
|            |                                                            |     |

| Screws                    | 17   |
|---------------------------|------|
| Cables and connectors     | 17   |
| Hard drives               | 17   |
| Lithium coin cell battery | . 18 |
| Cable management          | . 18 |

| 4 Removal and Rep | lacement Procedures                 | 19 |
|-------------------|-------------------------------------|----|
| Preparing         | g to disassemble the computer       | 19 |
| Removin           | g the rear port cover               | 19 |
| Stands            |                                     | 20 |
|                   | Recline stand                       | 20 |
|                   | Adjustable height stand             | 20 |
| Access pa         | anel                                | 21 |
| Drives            |                                     | 22 |
|                   | Hard drive                          | 23 |
|                   | Optical drive                       | 24 |
|                   | M.2 solid-state drive               | 26 |
| Memory            |                                     | 28 |
| Battery .         |                                     | 30 |
| WLAN me           | odule                               | 31 |
| Power bu          | Itton and fingerprint reader boards | 33 |
| Heat sink         | ٢                                   | 35 |
| Processo          | r                                   | 38 |
| Webcam            | module                              | 40 |
| VESA mo           | unting bracket/fan assembly         | 43 |
| Power su          | ıpply                               | 45 |
| Rear I/O          | cover                               | 47 |
| I/O brack         | et                                  | 48 |
| Hard driv         | e cage                              | 49 |
| System b          | oard                                | 50 |
| System b          | oard callouts                       | 53 |
| Audio bo          | ard                                 | 54 |
| Speakers          | ·                                   | 55 |
| Display p         | anel                                | 56 |
| Antennas          | 5                                   | 59 |
| Connecti          | ng cables                           | 61 |

| 5 Computer Setup (F10) Utility       | 62   |
|--------------------------------------|------|
| Computer Setup (F10) Utilities       | 62   |
| Using Computer Setup (F10) Utilities | . 62 |
| Computer Setup–Main                  | . 64 |

| Computer Setup—Security                                       | 66  |
|---------------------------------------------------------------|-----|
| Computer Setup—Advanced                                       |     |
| Computer Setup—UEFI Drivers                                   | 73  |
| Recovering the Configuration Settings                         | 73  |
| 6 Using HP PC Hardware Diagnostics (UEFI)                     |     |
| Downloading HP PC Hardware Diagnostics (UEFI) to a USB device |     |
| 7 Troubleshooting without diagnostics                         |     |
| Safety and comfort                                            | 76  |
| Before you call for technical support                         | 76  |
| Helpful hints                                                 |     |
| Solving general problems                                      |     |
| Solving power problems                                        | 82  |
| Solving hard drive problems                                   | 83  |
| Solving media card reader problems                            |     |
| Solving audio problems                                        | 86  |
| Solving printer problems                                      | 88  |
| Solving keyboard and mouse problems                           | 89  |
| Solving hardware installation problems                        | 91  |
| Solving network problems                                      |     |
| Solving memory problems                                       | 95  |
| Solving CD-ROM and DVD problems                               | 96  |
| Solving USB flash drive problems                              |     |
| Solving front panel component problems                        |     |
| Solving Internet access problems                              | 100 |
| Solving software problems                                     | 101 |
| 8 Backing up, restoring, and recovering                       | 102 |
| Backing up, restoring, and recovering in Windows 10           | 102 |
| Creating recovery media and backups                           | 102 |
| Creating HP Recovery media (select products only)             | 102 |
| Using Windows tools                                           | 103 |
| Restore and recovery                                          | 104 |
| Recovering using HP Recovery Manager                          | 104 |
| What you need to know before you get started                  | 104 |
| Using the HP Recovery partition (select products only)        | 105 |
| Using HP Recovery media to recover                            | 105 |
| Changing the computer boot order                              | 106 |
| Removing the HP Recovery partition (select products only)     | 106 |

| Backing up, restoring, and recovering in Windows 7                           | 106 |
|------------------------------------------------------------------------------|-----|
| Creating recovery media and backups                                          | 107 |
| Guidelines                                                                   | 107 |
| Creating recovery media with HP Recovery Disc Creator                        | 107 |
| Creating recovery media                                                      | 107 |
| Backing up your information                                                  | 108 |
| Performing a system recovery                                                 | 108 |
| Using the Windows recovery tools                                             | 109 |
| Using f11 recovery tools (select products only)                              | 110 |
| Using Windows 7 operating system media                                       | 110 |
| 9 POST error messages and diagnostic front panel LEDs and audible codes      | 112 |
| POST numeric codes and text messages                                         | 112 |
| Interpreting system validation diagnostic front panel LEDs and audible codes | 117 |
| 10 Password security and resetting CMOS                                      | 119 |
| Resetting the password jumper                                                | 119 |
| Clearing and resetting the BIOS                                              | 121 |
| Appendix A Power cord set requirements                                       | 122 |
| General requirements                                                         | 122 |
| Japanese power cord requirements                                             | 122 |
| Country-specific requirements                                                | 123 |
| Appendix B Statement of memory volatility                                    | 124 |
| Nonvolatile memory usage                                                     | 126 |
| Questions and answers                                                        | 128 |
| Using HP Sure Start (select models only)                                     | 129 |
| Appendix C Specifications                                                    | 130 |
| Index                                                                        | 131 |

# **1 Product features**

# **Overview**

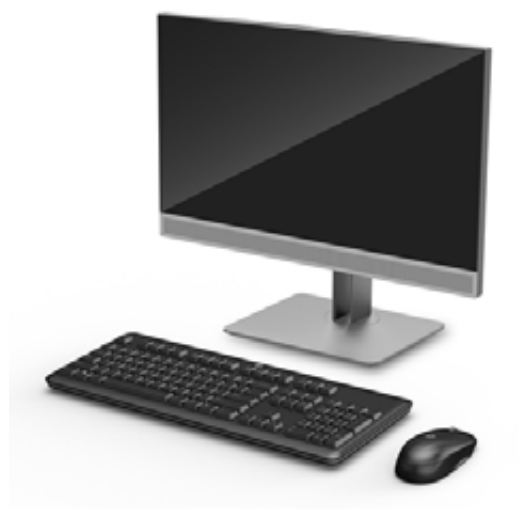

**NOTE:** For the latest manuals on this product, go to <u>http://www.hp.com/support</u>. Select **Find your product**, and then follow the on-screen instructions.

This product employs electronic labeling for indication of regulatory mark or statement. See <u>Labels</u> on page 5 for the operation to display.

# **Front components**

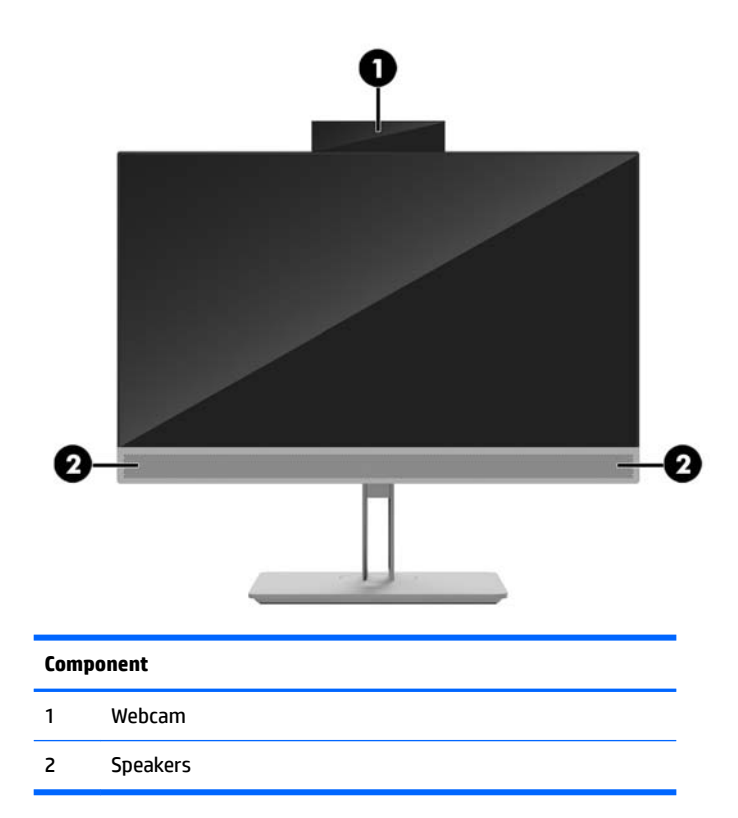

# **Top components**

## Infrared (IR) webcam (optional)

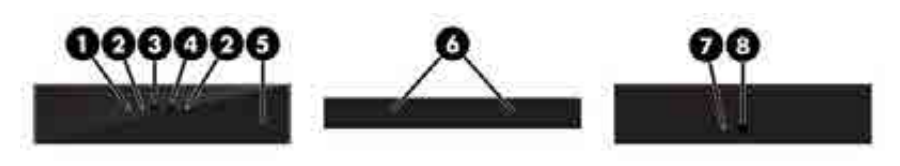

|   | Component                         |            |   | Component                    |
|---|-----------------------------------|------------|---|------------------------------|
|   |                                   | Front View |   |                              |
| 1 | Webcam light                      |            | 4 | IR webcam                    |
| 2 | IR light                          |            | 5 | Rear webcam adjustment wheel |
| 3 | Full High Definition (FHD) webcam |            |   |                              |
|   |                                   | Top view   |   |                              |
| 6 | Digital microphones               |            |   |                              |
|   |                                   | Rear view  |   |                              |
| 7 | Webcam light                      |            | 8 | FHD webcam                   |

## Full High Definition (FHD) webcam (optional)

| _ | <u> 00</u>          |
|---|---------------------|
| - |                     |
|   | Component           |
|   | Front view          |
| 1 | Webcam light        |
| 2 | FHD webcam          |
|   | Top view            |
| 3 | Digital microphones |

# Side components

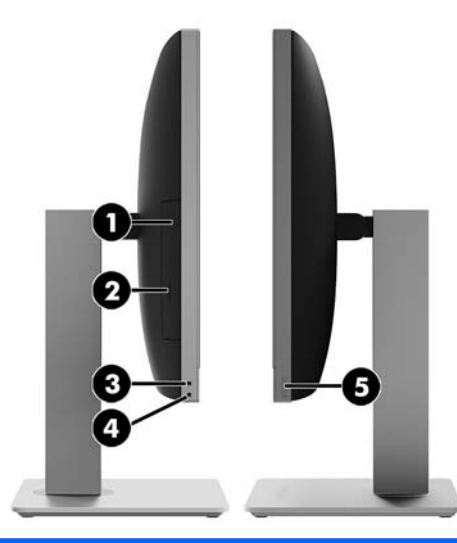

| Component |                                            | Component |                                        |
|-----------|--------------------------------------------|-----------|----------------------------------------|
| 1         | Optical disc drive (optional)              | 4         | Headphone jack                         |
| 2         | Optical disc drive eject button (optional) | 5         | Fingerprint reader (Touch models only) |
| 3         | Audio-out (headphone) jack                 |           |                                        |

# **Rear components**

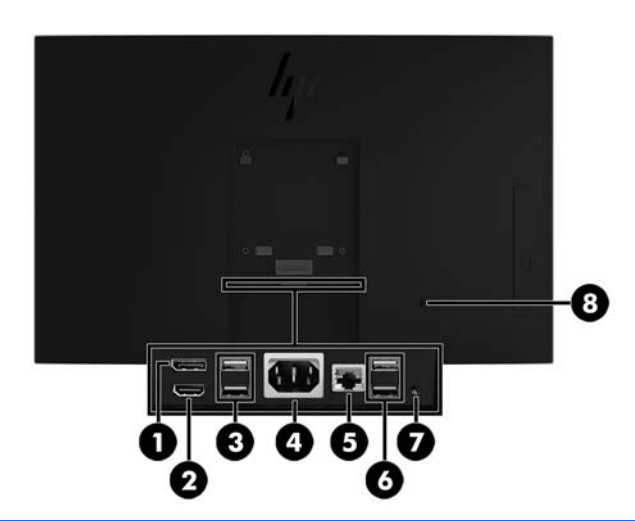

| Component |                          | Component |                          |
|-----------|--------------------------|-----------|--------------------------|
| 1         | DisplayPort              | 5         | RJ-45 (network) jack     |
| 2         | HDMI port                | 6         | USB 3.1 Type-A ports (2) |
| 3         | USB 3.1 Type-A ports (2) | 7         | Stereo audio-out jack    |
| 4         | Power connector          | 8         | Security cable slot      |

# **Bottom components**

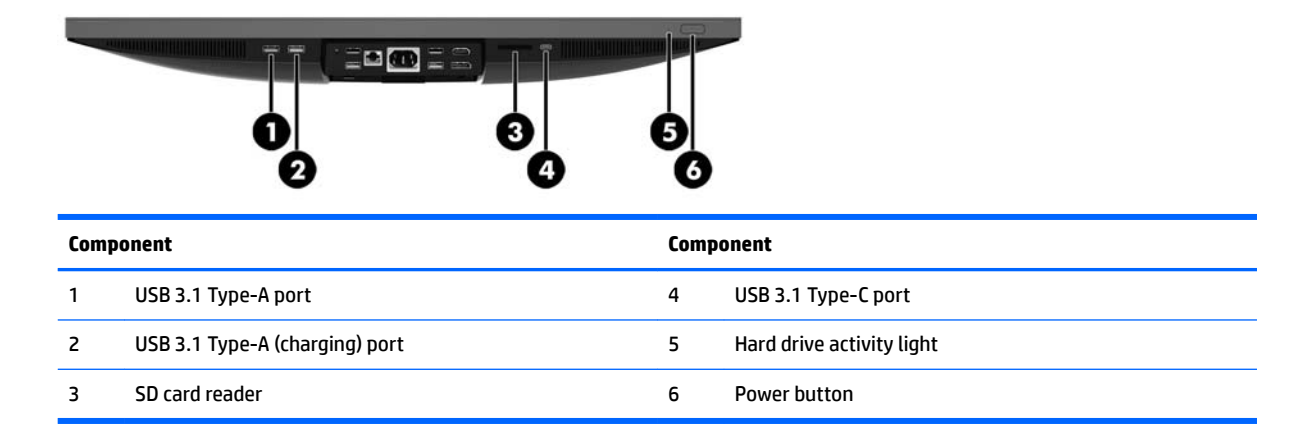

## Labels

3.

The labels affixed to the computer provide information you may need when you troubleshoot system problems or travel internationally with the computer.

- **IMPORTANT:** All labels described in this section will be located under the stand or affixed to the bottom of the computer.
  - 1. Microsoft<sup>®</sup> Certificate of Authenticity label (select models only prior to Windows 8)—Contains the Windows Product Key. You may need the Product Key to update or troubleshoot the operating system.
  - 2. Service label—Provides important information to identify your computer. When contacting support, you will probably be asked for the serial number, and possibly for the product number or the model number. Locate these numbers before you contact support.

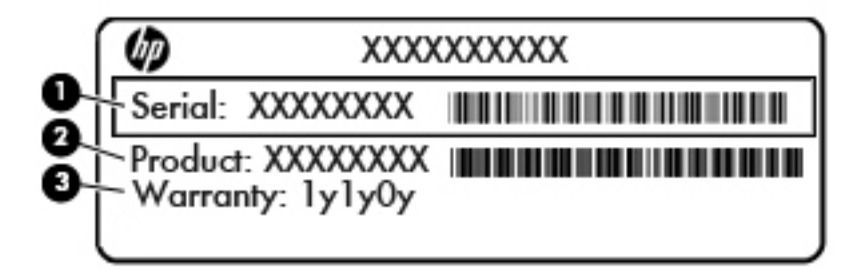

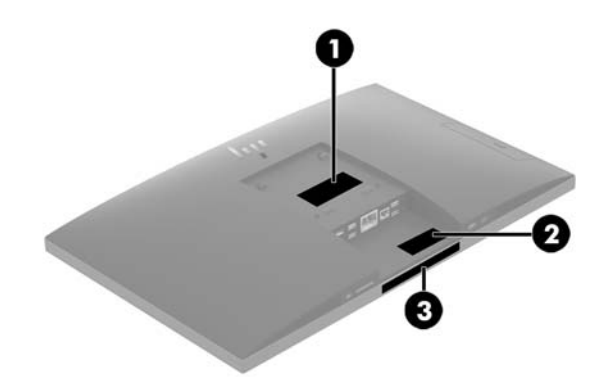

| Component           |                 |
|---------------------|-----------------|
| (1)                 | Serial number   |
| (2)                 | Product number  |
| (3)                 | Warranty period |
| Serial number label |                 |

# 2 Illustrated parts catalog

Component appearance may vary depending on model.

NOTE: HP continually improves and changes product parts. For complete and current information on supported parts for your computer, go to <a href="http://partsurfer.hp.com">http://partsurfer.hp.com</a>, select your country or region, and then follow the on-screen instructions.

## **System parts**

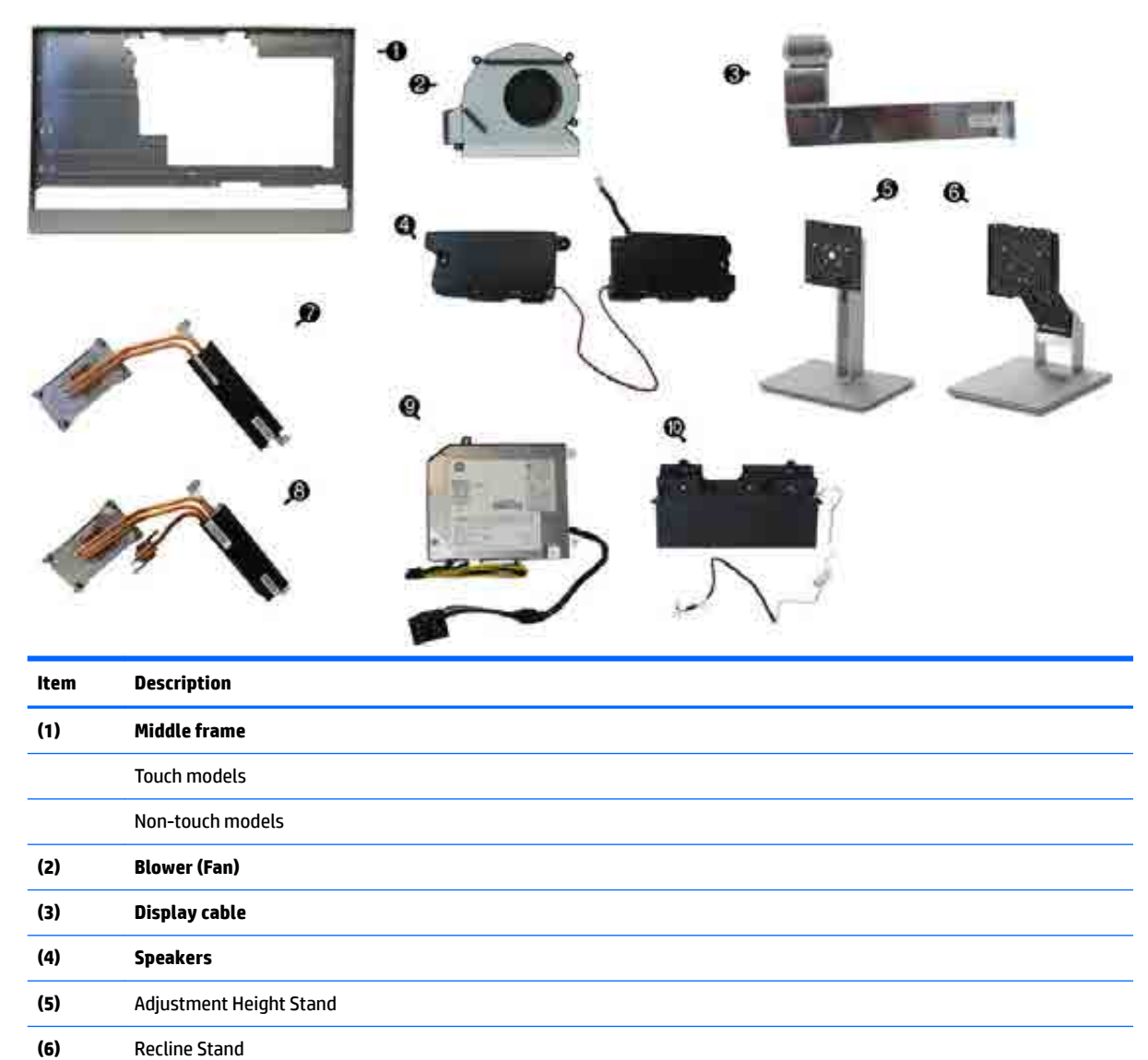

(7)

(8)

**Heat sink** 

Discrete

UMA

| ltem        | Description                                             |  |
|-------------|---------------------------------------------------------|--|
| (9)         | Power supply                                            |  |
|             | 180 W, for use in Intel models with UMA graphics        |  |
|             | 210 W, for use in AMD models with discrete AMD graphics |  |
| (10)        | Camera, pop-up                                          |  |
| *           | Display (not illustrated)                               |  |
|             | Touch models                                            |  |
|             | Non-touch models                                        |  |
| * not illu: | strated                                                 |  |

# Covers

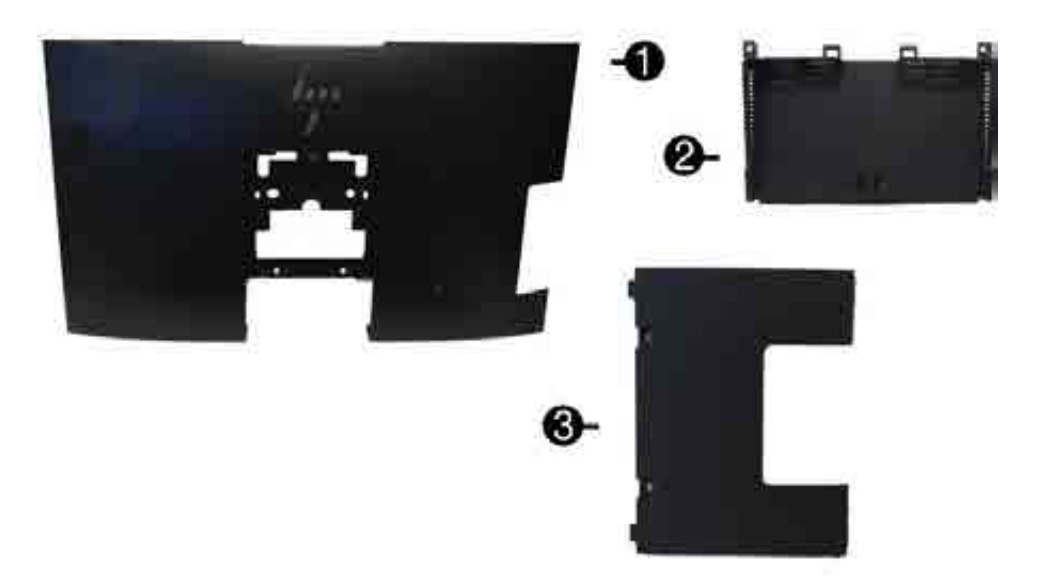

| ltem | Description                                                             |
|------|-------------------------------------------------------------------------|
| (1)  | Rear cover (main)                                                       |
| (2)  | Rear I/O cover                                                          |
| (3)  | Rear port cover                                                         |
| •    | Card reader cover (for use in models without a card reader)             |
| •    | <b>Optical drive cover</b> (for use in models without an optical drive) |
| •    | Webcam cover (for use in models without a webcam)                       |
| •    | VESA cover (for use in models with out a stand; not illustrated)        |
|      |                                                                         |

\* not illustrated

# **Boards**

|                                                                           | <b>v</b>                                                                                                    |
|---------------------------------------------------------------------------|----------------------------------------------------------------------------------------------------|
|                                                                           |                                                                                                    |
| ltem                                                                      |                                                                                                    |
|                                                                           | Description                                                                                                    |
| (1)                                                                       | Description<br>System board                                                                                                    |
| (1)<br>(2)                                                                | Description System board Power button board                                                                                                    |
| (1)<br>(2)<br>(3)                                                         | Description         System board       Power button board         Audio board       Audio board                                                                                                    |
| (1)<br>(2)<br>(3)<br>(4)                                                  | Description         System board         Power button board         Audio board         Fingerprint reader board                                                                                                    |
| (1)<br>(2)<br>(3)<br>(4)                                                  | Description         System board         Power button board         Audio board         Fingerprint reader board         WLAN modules (not illustrated)                                                                                                    |
| (1)<br>(2)<br>(3)<br>(4)                                                  | Description         System board         Power button board         Audio board         Fingerprint reader board         WLAN modules (not illustrated)         Intel Dual Band Wireless-AC 7265 NV                                                                                                    |
| (1)<br>(2)<br>(3)<br>(4)                                                  | Description         System board         Power button board         Audio board         Fingerprint reader board         WLAN modules (not illustrated)         Intel Dual Band Wireless-AC 7265 NV         Intel 3168 ac 1x1 +Bluetooth 4.2LE M.2 non-vPro PCI-e+USB WW with 2 antennas                                                                                                    |
| (1)<br>(2)<br>(3)<br>(4)                                                  | Description         System board         Power button board         Audio board         Fingerprint reader board         WLAN modules (not illustrated)         Intel Dual Band Wireless-AC 7265 NV         Intel 3168 ac 1x1 +Bluetooth 4.2LE M.2 non-vPro PCI-e+USB WW with 2 antennas         Intel 8265 ac 2x2 +Bluetooth 4.2 M.2 non-vPro PCI-e+USB WW with 2 antennas                                                                                                    |
| <ul> <li>(1)</li> <li>(2)</li> <li>(3)</li> <li>(4)</li> <li>·</li> </ul> | Description         System board         Power button board         Audio board         Fingerprint reader board         WLAN modules (not illustrated)         Intel Dual Band Wireless-AC 7265 NV         Intel 3168 ac 1x1 +Bluetooth 4.2LE M.2 non-vPro PCI-e+USB WW with 2 antennas         Intel 8265 ac 2x2 +Bluetooth 4.2 M.2 vPro PCI-e+USB WW with 2 antennas         Intel 8265 ac 2x2 +Bluetooth 4.2 vPro PCI-e+USB WW with 2 antennas                                                                                         |
| <ul> <li>(1)</li> <li>(2)</li> <li>(3)</li> <li>(4)</li> <li>-</li> </ul> | Description         System board         Power button board         Audio board         Fingerprint reader board         WLAN modules (not illustrated)         Intel Dual Band Wireless-AC 7265 NV         Intel 3168 ac 1x1 +Bluetooth 4.2LE M.2 non-vPro PCI-e+USB WW with 2 antennas         Intel 8265 ac 2x2 +Bluetooth 4.2 M.2 non-vPro PCI-e+USB WW with 2 antennas         Intel 8265 ac 2x2 +Bluetooth 4.2 M.2 vPro PCI-e+USB WW with 2 antennas         Realtek BTI 87238E bon 1x1 + Bluetooth 4.1 E PCIe+UISB NGEE 2230 M 2 WW |

\* not illustrated

# Mass storage devices

| Description                                        |  |
|----------------------------------------------------|--|
| Optical drive                                      |  |
| DVD±RW drive                                       |  |
| DVD-ROM drive                                      |  |
| Primary hard drive, 2.5-inch                       |  |
| 1 TB, 5400 rpm, hard drive/hybrid SSD drive        |  |
| 1 TB, 7200 rpm                                     |  |
| 500 GB, 5400 rpm, hard drive/hybrid SSD drive      |  |
| 500 GB, 7200 rpm hard drive, self-encrypting (SED) |  |
| 500 GB, 7200 rpm hard drive                        |  |
| 500 GB, 5400 rpm hard drive, FIPS                  |  |
| Primary solid-state drive, 2.5-inch                |  |
| 512-GB solid-state drive, FIPS 140-2               |  |
| 512-GB solid-state drive, self-encrypting (SED)    |  |
| 256-GB solid-state drive, self-encrypting (SED)    |  |
| 256-GB solid-state drive                           |  |
| 256-GB solid-state drive, FIPS 140-2               |  |
| 128-GB solid-state drive                           |  |
| M.2 solid-state drive                              |  |
| 1-TB solid-state drive, 2280SS, NVMe, TLC          |  |
| 512-GB solid-state drive, 2280SS, PCIe, NVMe, TLC  |  |
| 512-GB solid-state drive, 2280SS, NVMe, TLC        |  |
| 256-GB solid-state drive, 2280SS, PCIe, NVMe, TLC  |  |
| 256-GB solid-state drive, 2280SS, NVMe, TLC        |  |
| 128-GB solid-state drive, 2280SS, PCIe, NVMe, TLC  |  |

# **Processors and memory modules**

| Description                                             |  |
|---------------------------------------------------------|--|
| Intel Processors (include replacement thermal material) |  |
| Intel Core i7-7700 (3.6-GHz)                            |  |
| Intel Core i5-7600 (3.5-GHz)                            |  |
| Intel Core i5-7500 (3.4-GHz)                            |  |
| Intel Core i3-7320 (4.1-GHz)                            |  |
| Intel Core i3-7300 (4.0-GHz)                            |  |
| Intel Core i3-7100 (3.9-GHz)                            |  |
| Intel Core i7-6700 (3.4-GHz)                            |  |
| Intel Core i5-6600 (3.3-GHz)                            |  |
| Intel Core i5-6500 (3.2-GHz)                            |  |
| Intel Core i3-6100 (3.7-GHz)                            |  |
| Intel Pentium G4620 (3.7-GHz)                           |  |
| Intel Pentium G4600 (3.6-GHz)                           |  |
| Intel Pentium G4560 (3.5-GHz)                           |  |
| Intel Celeron G3950 (3.0-GHz)                           |  |
| Intel Celeron G3930 (2.9-GHz)                           |  |
| Memory modules (SODIMM; DDR4-2400)                      |  |
| 16-GB                                                   |  |
| 8-GB                                                    |  |
| 4-GB                                                    |  |

# **Cables and adapters**

| Description                                         |  |
|-----------------------------------------------------|--|
| LVDS (display) cable, 289 mm                        |  |
| Power button cable, 110 mm                          |  |
| Combination, fingerprint reader, power, touch cable |  |
| Side audio jack cable, 200 mm                       |  |
| Backlight cables, 110 mm                            |  |
| BOE                                                 |  |
| LGD                                                 |  |
| SCD                                                 |  |
| LGD                                                 |  |

| Description                                    |  |
|------------------------------------------------|--|
| DisplayPort cable, 1.8 m                       |  |
| DVI-DVI monitor cable                          |  |
| Antennas (wireless, for use with WLAN modules) |  |
| Adapters                                       |  |
| DisplayPort to DVI                             |  |
| DisplayPort to HDMI 1.4                        |  |
| DisplayPort to VGA                             |  |
| USB to serial port                             |  |
| USB-C to USB 3.0                               |  |

# **Keyboards and mice**

| Description                      |  |
|----------------------------------|--|
| Keyboard                         |  |
| USB, slim                        |  |
| Wireless with mouse              |  |
| USB business slim, grey          |  |
| USB business slim, antimicrobial |  |
| Mouse                            |  |
| USB, washable                    |  |
| USB, grey                        |  |
| USB, hardened                    |  |
| USB, antimicrobial               |  |
| USB, optical                     |  |
| USB, laser                       |  |

# 3 Routine care, SATA drive guidelines, and disassembly preparation

This chapter provides general service information for the computer. Adherence to the procedures and precautions described in this chapter is essential for proper service.

**CAUTION:** When the computer is plugged into an AC power source, voltage is always applied to the system board. You must disconnect the power cord from the power source before opening the computer to prevent system board or component damage.

## **Electrostatic discharge information**

A sudden discharge of static electricity from your finger or other conductor can destroy static-sensitive devices or microcircuitry. Often the spark is neither felt nor heard, but damage occurs. An electronic device exposed to electrostatic discharge (ESD) may not appear to be affected at all and can work perfectly throughout a normal cycle. The device may function normally for a while, but it has been degraded in the internal layers, reducing its life expectancy.

Networks built into many integrated circuits provide some protection, but in many cases, the discharge contains enough power to alter device parameters or melt silicon junctions.

#### **Generating static**

The following table shows that:

- Different activities generate different amounts of static electricity.
- Static electricity increases as humidity decreases.

|                                                                          | Relative Humidity |          |          |
|--------------------------------------------------------------------------|-------------------|----------|----------|
| Event                                                                    | 55%               | 40%      | 10%      |
| Walking across carpet                                                    | 7,500 V           | 15,000 V | 35,000 V |
| Walking across vinyl floor                                               | 3,000 V           | 5,000 V  | 12,000 V |
| Motions of bench worker                                                  | 400 V             | 800 V    | 6,000 V  |
| Removing DIPs from plastic tube                                          | 400 V             | 700 V    | 2,000 V  |
| Removing DIPs from vinyl tray                                            | 2,000 V           | 4,000 V  | 11,500 V |
| Removing DIPs from Styrofoam                                             | 3,500 V           | 5,000 V  | 14,500 V |
| Removing bubble pack from PCB                                            | 7,000 V           | 20,000 V | 26,500 V |
| Packing PCBs in foam-lined box                                           | 5,000 V           | 11,000 V | 21,000 V |
| These are then multi-packaged inside plastic tubes, trays, or Styrofoam. |                   |          |          |

**NOTE:** 700 volts can degrade a product.

#### Preventing electrostatic damage to equipment

Many electronic components are sensitive to ESD. Circuitry design and structure determine the degree of sensitivity. The following packaging and grounding precautions are necessary to prevent damage to electric components and accessories.

- To avoid hand contact, transport products in static-safe containers such as tubes, bags, or boxes.
- Protect all electrostatic parts and assemblies with conductive or approved containers or packaging.
- Keep electrostatic sensitive parts in their containers until they arrive at static-free stations.
- Place items on a grounded surface before removing them from their container.
- Always be properly grounded when touching a sensitive component or assembly.
- Avoid contact with pins, leads, or circuitry.
- Place reusable electrostatic-sensitive parts from assemblies in protective packaging or conductive foam.

#### Personal grounding methods and equipment

Use the following equipment to prevent static electricity damage to equipment:

- Wrist straps are flexible straps with a maximum of one-megohm ± 10% resistance in the ground cords. To provide proper ground, a strap must be worn snug against bare skin. The ground cord must be connected and fit snugly into the banana plug connector on the grounding mat or workstation.
- **Heel straps/Toe straps/Boot straps** can be used at standing workstations and are compatible with most types of shoes or boots. On conductive floors or dissipative floor mats, use them on both feet with a maximum of one-megohm ± 10% resistance between the operator and ground.

| Static Shielding Protection Levels |         |  |  |
|------------------------------------|---------|--|--|
| Method                             | Voltage |  |  |
| Antistatic plastic                 | 1,500   |  |  |
| Carbon-loaded plastic              | 7,500   |  |  |
| Metallized laminate                | 15,000  |  |  |

#### Grounding the work area

To prevent static damage at the work area, use the following precautions:

- Cover the work surface with approved static-dissipative material. Provide a wrist strap connected to the work surface and properly grounded tools and equipment.
- Use static-dissipative mats, foot straps, or air ionizers to give added protection.
- Handle electrostatic sensitive components, parts, and assemblies by the case or PCB laminate. Handle them only at static-free work areas.
- Turn off power and input signals before inserting and removing connectors or test equipment.
- Use fixtures made of static-safe materials when fixtures must directly contact dissipative surfaces.
- Keep work area free of nonconductive materials such as ordinary plastic assembly aids and Styrofoam.
- Use field service tools, such as cutters, screwdrivers, and vacuums, that are conductive.

#### **Recommended materials and equipment**

Materials and equipment that are recommended for use in preventing static electricity include:

- Antistatic tape
- Antistatic smocks, aprons, or sleeve protectors
- Conductive bins and other assembly or soldering aids
- Conductive foam
- Conductive tabletop workstations with ground cord of one-megohm +/- 10% resistance
- Static-dissipative table or floor mats with hard tie to ground
- Field service kits
- Static awareness labels
- Wrist straps and footwear straps providing one-megohm +/- 10% resistance

- Material handling packages
- Conductive plastic bags
- Conductive plastic tubes
- Conductive tote boxes
- Opaque shielding bags
- Transparent metallized shielding bags
- Transparent shielding tubes

## **Operating guidelines**

To prevent overheating and to help prolong the life of the computer:

- Keep the computer away from excessive moisture, direct sunlight, and extremes of heat and cold.
- Operate the computer on a sturdy, level surface. Leave a 10.2-cm (4-inch) clearance on all vented sides of the computer and above the display to permit the required airflow.
- Never restrict the airflow into the computer by blocking any vents or air intakes. Do not place the keyboard, with the keyboard feet down, directly against the front of the desktop unit as this also restricts airflow.
- Occasionally clean the air vents on all vented sides of the computer. Lint, dust, and other foreign matter can block the vents and limit the airflow. Be sure to unplug the computer before cleaning the air vents.
- Never operate the computer with the cover or side panel removed.
- Do not stack computers on top of each other or place computers so near each other that they are subject to each other's re-circulated or preheated air.
- If the computer is to be operated within a separate enclosure, intake and exhaust ventilation must be provided on the enclosure, and the same operating guidelines listed above will still apply.
- Keep liquids away from the computer and keyboard.
- Never cover the ventilation slots with any type of material.
- Install or enable power management functions of the operating system or other software, including sleep states.

#### **Routine care**

#### **General cleaning safety precautions**

- 1. Never use solvents or flammable solutions to clean the computer.
- 2. Never immerse any parts in water or cleaning solutions; apply any liquids to a clean cloth and then use the cloth on the component.
- 3. Always unplug the computer when cleaning with liquids or damp cloths.
- **4.** Always unplug the computer before cleaning the keyboard, mouse, or air vents.
- 5. Disconnect the keyboard before cleaning it.
- 6. Wear safety glasses equipped with side shields when cleaning the keyboard.

#### **Cleaning the Computer Case**

Follow all safety precautions in <u>General cleaning safety precautions on page 15</u> before cleaning the computer.

To clean the computer case, follow the procedures described below:

- To remove light stains or dirt, use plain water with a clean, lint-free cloth or swab.
- For stronger stains, use a mild dishwashing liquid diluted with water. Rinse well by wiping it with a cloth or swab dampened with clear water.
- For stubborn stains, use isopropyl (rubbing) alcohol. No rinsing is needed as the alcohol will evaporate quickly and not leave a residue.
- After cleaning, always wipe the unit with a clean, lint-free cloth.
- Occasionally clean the air vents on the computer. Lint and other foreign matter can block the vents and limit the airflow.

#### **Cleaning the keyboard**

Follow all safety precautions in <u>General cleaning safety precautions on page 15</u> before cleaning the keyboard.

To clean the tops of the keys or the keyboard body, follow the procedures described in <u>Cleaning the Computer</u> <u>Case on page 16</u>.

When cleaning debris from under the keys, review all rules in <u>General cleaning safety precautions on page 15</u> before following these procedures:

**CAUTION:** Use safety glasses equipped with side shields before attempting to clean debris from under the keys.

- Visible debris underneath or between the keys may be removed by vacuuming or shaking.
- Canned, pressurized air may be used to clean debris from under the keys. Caution should be used as too much air pressure can dislodge lubricants applied under the wide keys.
- If you remove a key, use a specially designed key puller to prevent damage to the keys. This tool is available through many electronic supply outlets.

**CAUTION:** Never remove a wide leveled key (like the space bar) from the keyboard. If these keys are improperly removed or installed, the keyboard may not function properly.

• Cleaning under a key may be done with a swab moistened with isopropyl alcohol and squeezed out. Be careful not to wipe away lubricants necessary for proper key functions. Use tweezers to remove any fibers or dirt in confined areas. Allow the parts to air dry before reassembly.

#### **Cleaning the display**

Wipe the screen with a clean cloth moistened with water or with a towelette designed for cleaning displays. Do not use sprays or aerosols directly on the screen; the liquid may seep into the housing and damage a component. Never use solvents or flammable liquids on the display.

#### Cleaning the mouse

Before cleaning the mouse, ensure that the power to the computer is turned off.

- Clean the mouse ball by first removing the retaining plate and the ball from the housing. Pull out any debris from the ball socket and wipe the ball with a clean, dry cloth before reassembly.
- To clean the mouse body, follow the procedures in <u>Cleaning the Computer Case on page 16</u>.

## **Service considerations**

Listed below are some of the considerations that you should keep in mind during the disassembly and assembly of the computer.

#### **Tools and software requirements**

To service the computer, you need the following:

- Torx T-15 screwdriver
- Torx T-15 screwdriver with small diameter shank (for certain front bezel removal)
- Flat-bladed screwdriver (may sometimes be used in place of the Torx screwdriver)
- Phillips #2 screwdriver
- Diagnostics software
- Tamper-resistant T-15 wrench

#### Screws

The screws used in the computer are not interchangeable. They may have standard or metric threads and may be of different lengths. If an incorrect screw is used during the reassembly process, it can damage the unit. HP strongly recommends that all screws removed during disassembly be kept with the part that was removed, then returned to their proper locations.

A CAUTION: Metric screws have a black finish. U.S. screws have a silver finish and are used on hard drives only.

**CAUTION:** As each subassembly is removed from the computer, it should be placed away from the work area to prevent damage.

#### **Cables and connectors**

Most cables used throughout the unit are flat, flexible cables. These cables must be handled with care to avoid damage. Apply only the tension required to seat or unseat the cables during insertion or removal from the connector. Handle cables by the connector whenever possible. In all cases, avoid bending or twisting the cables, and ensure that the cables are routed in such a way that they cannot be caught or snagged by parts being removed or replaced.

**CAUTION:** When servicing this computer, ensure that cables are placed in their proper location during the reassembly process. Improper cable placement can damage the computer.

#### **Hard drives**

Handle hard drives as delicate, precision components, avoiding all physical shock and vibration. This applies to failed drives as well as replacement spares.

- If a drive must be mailed, place the drive in a bubble-pack mailer or other suitable protective packaging and label the package "Fragile: Handle With Care."
- Do not remove hard drives from the shipping package for storage. Keep hard drives in their protective packaging until they are actually mounted in the CPU.
- Avoid dropping drives from any height onto any surface.
- If you are inserting or removing a hard drive, turn off the computer. Do not remove a hard drive while the computer is on or in standby mode.

- Before handling a drive, ensure that you are discharged of static electricity. While handling a drive, avoid touching the connector. For more information about preventing electrostatic damage, refer to <u>Electrostatic discharge information on page 12</u>
- Do not use excessive force when inserting a drive.
- Avoid exposing a hard drive to liquids, temperature extremes, or products that have magnetic fields such as displays or speakers.

#### Lithium coin cell battery

The battery that comes with the computer provides power to the real-time clock and has a minimum lifetime of about three years.

See the appropriate removal and replacement chapter for the chassis you are working on in this guide for instructions on the replacement procedures.

WARNING! This computer contains a lithium battery. There is a risk of fire and chemical burn if the battery is handled improperly. Do not disassemble, crush, puncture, short external contacts, dispose in water or fire, or expose it to temperatures higher than 140°F (60°C). Do not attempt to recharge the battery.

**NOTE:** Batteries, battery packs, and accumulators should not be disposed of together with the general household waste. In order to forward them to recycling or proper disposal, please use the public collection system or return them to HP, their authorized partners, or their agents.

#### **Cable management**

Always follow good cable management practices when working inside the computer.

- Keep cables away from major heat sources like the heat sink.
- Do not jam cables on top of expansion cards or memory modules. Printed circuit cards like these are not designed to take excessive pressure on them.
- Keep cables clear of sliding or moveable parts to prevent them from being cut or crimped when the parts are moved.
- When folding a flat ribbon cable, never fold to a sharp crease. Sharp creases may damage the wires.
- Some flat ribbon cables come prefolded. Never change the folds on these cables.
- Do not bend any cable sharply. A sharp bend can break the internal wires.
- Always position the cables to lay properly by themselves.

# 4 Removal and Replacement Procedures

The following sections provide information about disassembling various components of the computer.

## Preparing to disassemble the computer

To avoid injury and equipment damage, always complete the following steps in order, when opening the HP All-in-One.

- 1. Remove all media from the computer.
- 2. Shut down the computer.
- **3.** After the system has completely shut down, disconnect the power adapter from the back of the computer.
- 4. If a cable lock is installed on the rear of the unit, remove the lock.
- 5. Disconnect all other attached cables from the back of the computer.
- 6. Place the computer face down on a soft flat surface. HP recommends that you set down a blanket, towel, or other soft cloth to protect the screen surface from scratches or other damage.

🕂 WARNING! Beware of sharp edges inside the chassis.

## **Removing the rear port cover**

- 1. Prepare the computer for disassembly (see <u>Preparing to disassemble the computer on page 19</u>).
- 2. If the security lock screws are secured, use a T15 tamper-resistant Torx security screwdriver to remove both screws (1).
- 3. Slide the rear port cover retainer tabs toward each other (2) to release the port cover.
- 4. Pull the port cover (3) toward the bottom and off the computer.

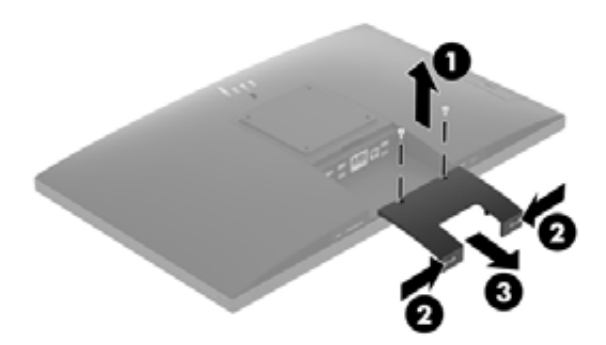

## **Stands**

Two stands are available for the computer:

- <u>Recline stand</u>
- <u>Adjustable height stand</u>

#### **Recline stand**

To remove the stand:

- 1. Prepare the computer for disassembly (see <u>Preparing to disassemble the computer on page 19</u>).
- 2. Remove the rear port cover, if it is installed. For instructions, see <u>Removing the rear port cover</u> on page 19.
- **3.** Press the release latch under the stand **(1)**.
- 4. Lift the stand up (2), and then pull the stand hooks out of the computer (3).

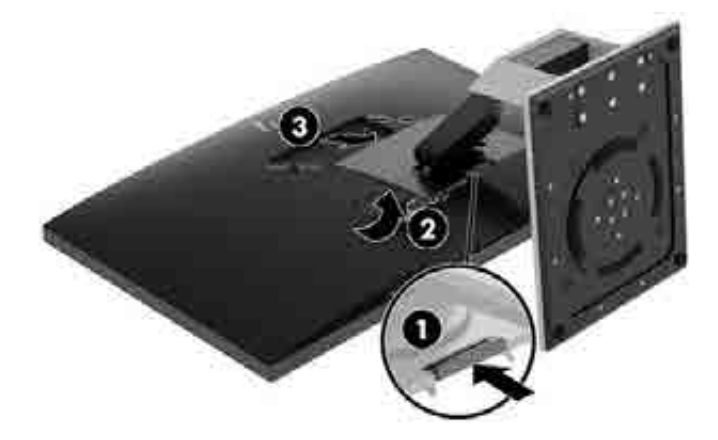

#### Adjustable height stand

To remove the stand:

- 1. Prepare the computer for disassembly (see <u>Preparing to disassemble the computer on page 19</u>).
- 2. Remove the rear port cover, if it is installed. For instructions, see <u>Removing the rear port cover</u> on page 19.
- **3.** Press the release latch under the stand **(1)**.

4. Lift the stand up (2), and then pull the stand hooks out of the computer (3).

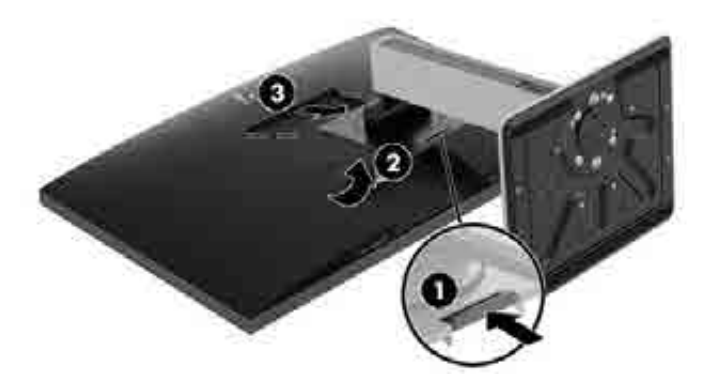

## **Access panel**

The computer has one main rear access panel that allows access to internal components.

To remove the access panel:

- 1. Prepare the computer for disassembly (see <u>Preparing to disassemble the computer on page 19</u>).
- 2. Remove the rear port cover (see <u>Removing the rear port cover on page 19</u>).
- **3.** Remove the stand (see <u>Stands on page 20</u>).
- 4. Pull up the notches (1) of the access panel, and then lift the access panel off the computer (2).

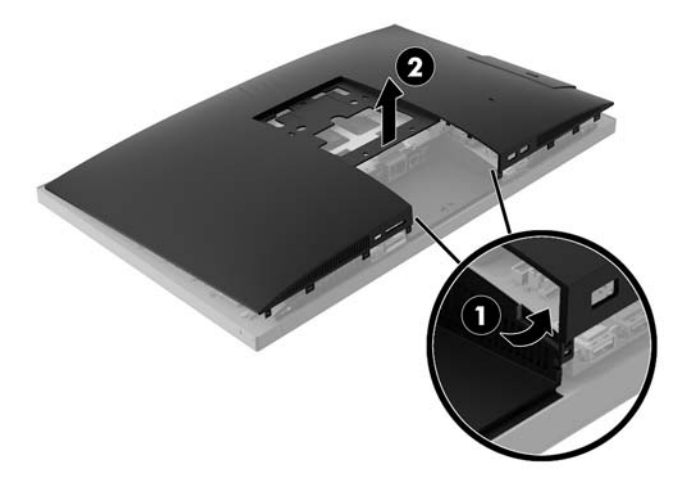

To replace the access panel, reverse the removal procedures.

# Drives

| Description                                        |
|----------------------------------------------------|
| Optical drive (does not include bezel)             |
| DVD±RW drive                                       |
| DVD-ROM drive                                      |
| Primary hard drive, 2.5-inch (not illustrated)     |
| 1 TB, 5400 rpm, hard drive/hybrid SSD drive        |
| 1 TB, 7200 rpm                                     |
| 500 GB, 5400 rpm, hard drive/hybrid SSD drive      |
| 500 GB, 7200 rpm hard drive, self-encrypting (SED) |
| 500 GB, 7200 rpm hard drive                        |
| 500 GB, 5400 rpm hard drive, FIPS                  |
| Primary solid-state drive, 2.5-inch                |
| 512-GB solid-state drive, FIPS 140-2               |
| 512-GB solid-state drive, self-encrypting (SED)    |
| 256-GB solid-state drive, self-encrypting (SED)    |
| 256-GB solid-state drive                           |
| 256-GB solid-state drive, FIPS 140-2               |
| 128-GB solid-state drive                           |
| M.2 solid-state drive                              |
| 1-TB solid-state drive, 2280SS, NVMe, TLC          |
| 512-GB solid-state drive, 2280SS, PCIe, NVMe, TLC  |
| 512-GB solid-state drive, 2280SS, NVMe, TLC        |
| 256-GB solid-state drive, 2280SS, PCIe, NVMe, TLC  |
| 256-GB solid-state drive, 2280SS, NVMe, TLC        |
| 128-GB solid-state drive, 2280SS, PCIe, NVMe, TLC  |

#### Hard drive

The 2.5 inch primary hard drive is installed on the right side of the computer on top of the optical disc drive (ODD).

- 1. Prepare the computer for disassembly (see <u>Preparing to disassemble the computer on page 19</u>).
- 2. Remove the rear port cover (see <u>Removing the rear port cover on page 19</u>).
- **3.** Remove the stand (see <u>Stands on page 20</u>).
- 4. Remove the access panel (see <u>Access panel on page 21</u>).
- 5. Pull the hard drive latch away from the hard drive to release the drive (1).
- 6. Slide the hard drive toward the edge of the computer and lift the hard drive out of the drive cage (2).

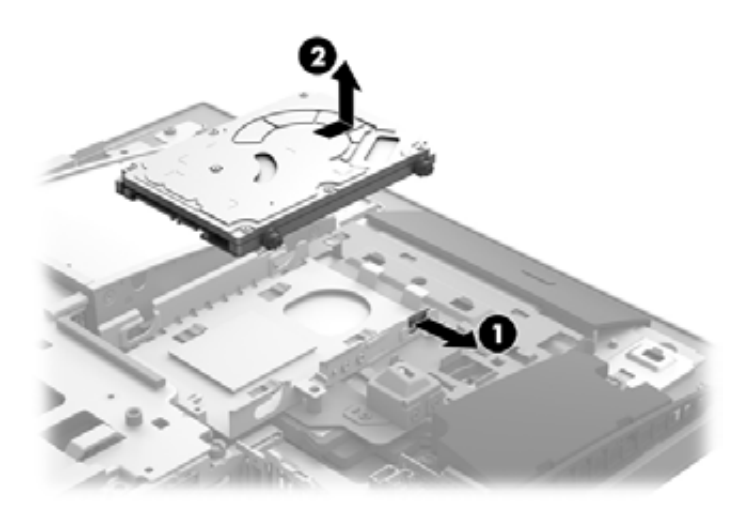

7. Remove the four mounting screws from the 2.5 inch hard drive. Be sure to keep the screws together with the blue rubber grommets to use to install a replacement drive.

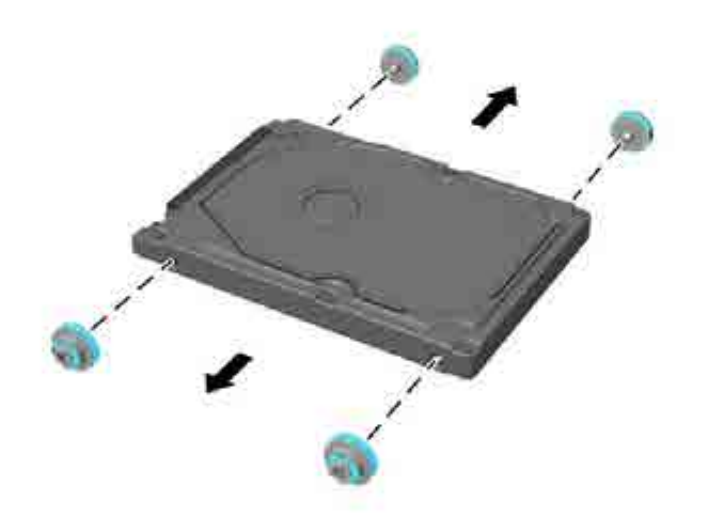

To install a hard drive, reverse the disassembly instructions.